# CCH iFirm Learning Portal

# **ATX Integrated Features**

You can sync your CCH iFirm account with your ATX tax software to take advantage of integrated features. These include exporting contact information in bulk, printing completed tax returns directly to the Client Portal, and managing Practice Manager jobs in ATX. First, sync your CCH IFirm account with ATX.

# Syncing with ATX

To sync CCH iFirm with ATX:

- 1. Inside ATX, from Return Manager, click Preferences.
- 2. On the Return Manager tab, type your unique CCH iFirm URL in the field provided.
- 3. ATX enables the Sign Into iFirm button. Click Sign Into iFirm to complete the process.

| CCH iFirm                         |                     |
|-----------------------------------|---------------------|
| Enter your iFirm website address: |                     |
| https://                          | .cchifirm.us        |
| Link ATX and iFirm by signing in: | (Learn more here)   |
| Sign Into iFirm                   |                     |
| Automatically send Client Porta   | l invitation emails |

**4.** ATX displays the Sign in with iFirm window. Type your username and password in the fields provided and click **Login.** 

| Sign in with iFirm                            | ×                                                              |
|-----------------------------------------------|----------------------------------------------------------------|
| 🔹. Wolters Kluwer                             | Sign In                                                        |
| E Sal                                         | A Maria                                                        |
| This app requires that you sign in            | £                                                              |
|                                               | Login                                                          |
| ATX Complete.<br>Professional.<br>Affordable. |                                                                |
| CCH iFirm ATX Synchronization                 | CCH iFirm - Copyright 2022 Wolters Kluwer. All rights reserved |

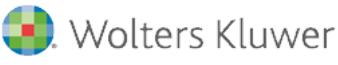

© 2022 CCH Incorporated and/or its affiliates. All rights reserved.

- Do NOT use your CCH iFirm Admin credentials in this step. Use the general (non-admin) user you created to sync with ATX.
- **5.** ATX requests that you allow access to CCH iFirm to sync the two programs. Click **Allow Access** to allow access.

| Sign in with iFirm                       |                                                                                                    | x |
|------------------------------------------|----------------------------------------------------------------------------------------------------|---|
|                                          | Complete.<br>Professional.<br>Affordable.<br>CCH iFirm ATX SynchronizationSync your Contacts, Invoices, Jobs and Time!                                                             |   |
|                                          | Allow access                                                                                                    |   |
|                                          | Allow CCH iFirm ATX Synchronization access to your ifirm account? Allow access Not now Note: If you grant access now, you can revoke it at any time by visiting your account page. |   |
| CCH iFirm - Copyright 2022 Wolters Kluwe | er. All rights reserved                                                                                                    |   |

**6.** ATX Returns to the Preferences dialog box. The button now reads Signed into iFirm and is greyed out. Click **Apply** and then **OK** to exit the Preferences dialog box.

| Preferences                                                                                                    | ×                                                                                                    |
|----------------------------------------------------------------------------------------------------|----------------------------------------------------------------------------------------------------|
| All Managers<br>Return Manager<br>Rollover Manager<br>Preparer Manager<br>E-file Manager<br>Open Return<br>Select Forms<br>Client Communication<br>Print<br>Form Display<br>Updates<br>Calculator<br>Backup and Files                                                                                                    | □ Reset to default return sorting on startup         ☑ Show E-file status information for selected return         ☑ Show me the list of forms when creating a new return         iTransact Merchant Services Client ID         □         CCH iFirm         Enter your iFirm website address:         https:// wktrainingportal       .cchifirm.us         Link ATX and iFirm by signing in: (Learn more here)         Signed into iFirm         ☑ Automatically send Client Portal invitation emails         Tax Research Login Credentials         Your ATX package includes a CCH |
|                                                                                                    | Oser Name.       subscription for integrated tax         research.       research.         Password:       If you don't know your login, request         your registration email       to get started.                                                                                                    |
| Performance       Image: Constraint of the section of the section of the secti | Its Import Preferences OK Apply Cancel                                                                                                    |

# **Export Contacts in Bulk**

After syncing your CCH iFirm account with ATX, you can export contact information from your prior year tax returns to create contacts in CCH iFirm.

To export your clients from ATX:

1. Click Rollover Manager.

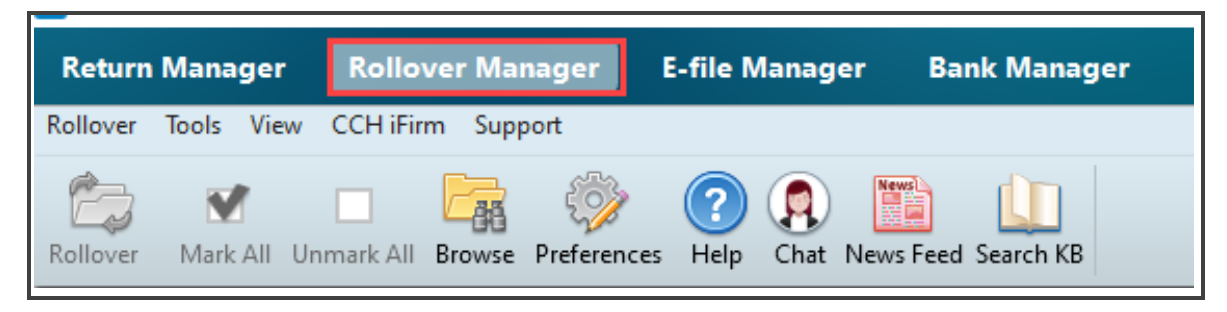

2. From the CCH iFirm menu, click Export Contacts to iFirm.

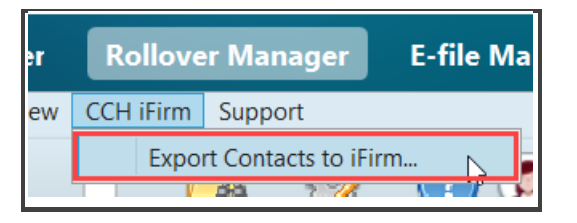

**3.** ATX displays the Export Contacts to iFirm dialog box. Click **Export to iFirm**.

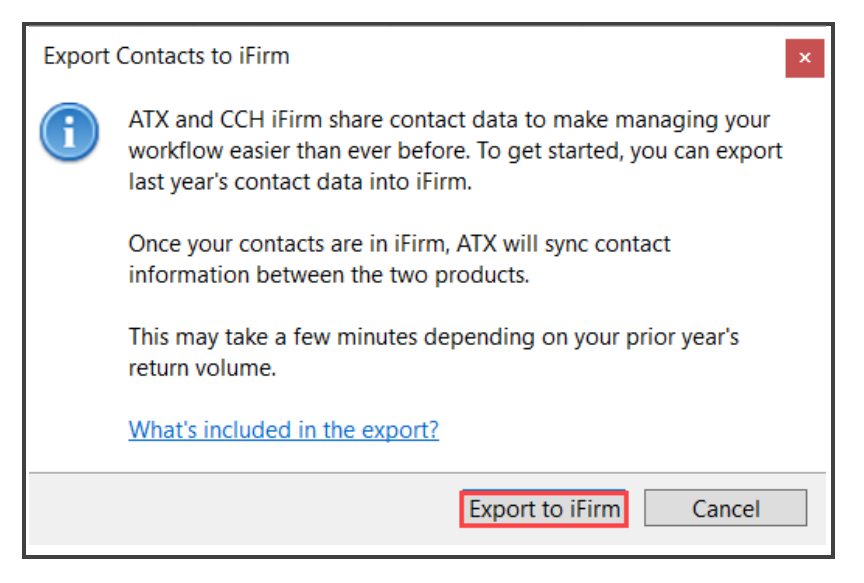

4. ATX displays the **Exporting** dialog box.

| Exporting                                                                | x      |
|--------------------------------------------------------------------------|--------|
| Export Progress                                                          |        |
|                                                                          | 35%    |
| Export:                                                                  |        |
| <ul> <li>0 of 51 contacts from last year's returns into iFirm</li> </ul> |        |
|                                                                          |        |
|                                                                          |        |
|                                                                          |        |
|                                                                          | Cancel |

5. When the process is complete ATX displays the Export Results dialog box. Click **Close**.

| Export Results                                                                                          | x |
|----------------------------------------------------------------------------------------------------|---|
| Export did not complete successfully.                                                                   |   |
| Exported:<br>4 A 45 of 51 contacts from last year's returns into iFirm<br>6 contacts were not exported. |   |
| Close                                                                                                   |   |

#### **Syncing Contact Information**

After creating contact records for your clients in CCH iFirm, you can pull data into the tax return, or update changes to contact details from within ATX. When you open or close a return, ATX displays a dialog box, allowing you to indicate whether you want to sync information with CCH iFirm.

When you start a new return, ATX displays a dialog box where you can begin entering a Social Security Number to locate an existing contact record.

1. Select the contact and click **Import** to load the information into the return, or **Skip** to enter information manually.

|   | mport CCH iFir<br>Search iFirm Cc<br>10 | m Contact D<br>ontacts: | ata       |                   |      | ×      |
|---|-----------------------------------------|-------------------------|-----------|-------------------|------|--------|
| [ | SSN/EIN                                 | First Name              | Last Name | Company Name      |      |        |
|   | 109-99-6141                             | Jeff                    | Stark     | Stark, Jeff       |      | ~      |
|   | 108-99-6141                             | Julia                   | Holmes    | Holmes, Julia     |      |        |
|   | 107-99-6141                             | Jessica                 | McDaniel  | McDaniel, Jessica |      |        |
|   | 106-99-6141                             | Jane                    | Williams  | Williams, Jane    |      |        |
|   | 105-99-6141                             | George                  | Langston  | Langston, George  |      |        |
|   | 104-99-6141                             | Robert                  | Stevens   | Stevens, Robert   |      | $\sim$ |
| [ | Import rela                             | ted contacts            |           |                   |      |        |
| ( | 3 Help                                  |                         |           | Import            | Skip |        |

When you close a return, ATX also prompts you to indicate whether you want to update the contact record in CCH iFirm to reflect any changes to contact details entered on the return.

2. Click Sync Changes to update the record or click Skip if you do not want to update the CCH iFirm contact record.

| iFirm C    | Contac                                            | t Sync          |              |           |                   | × |
|------------|---------------------------------------------------|-----------------|--------------|-----------|-------------------|---|
| $\bigcirc$ | One or more contacts were updated in this return. |                 |              |           |                   |   |
|            | Do yo                                             | ou want to syno | c changes to | iFirm?    |                   |   |
|            | -                                                 | SSN/EIN         | First Name   | Last Name | Company Name      |   |
|            | ✓                                                 | 101-00-2192     | John         | Hammonds  | John Hammonds     |   |
|            |                                                   |                 |              |           |                   |   |
|            |                                                   |                 |              |           |                   |   |
|            |                                                   |                 |              |           |                   | _ |
|            |                                                   |                 |              |           | Sync Changes Skip | ] |

# CCH iFirm Menu

From the ATX Return Manager, or from within an open return, you can access tools from the CCH iFirm menu to assist you in managing your clients and jobs.

| CCH | iFirm | Support     |
|-----|-------|-------------|
|     | My D  | ashboard    |
|     | My Jo | obs         |
|     | My In | ivoices     |
|     | My R  | eports      |
|     | My T  | imesheets   |
|     | View  | Job Details |
|     | Conta | act Details |
|     | Clien | t Portal    |

Review the chart below for details about each menu item:

| Option                                       | Description                                                                                                    |
|----------------------------------------------|----------------------------------------------------------------------------------------------------|
| My Dashboard                                 | Opens CCH iFirm displaying the Dashboard view.                                                                               |
| My Jobs                                      | Opens CCH iFirm displaying your created jobs list.                                                                           |
| My Invoices                                  | Opens CCH iFirm displaying your created invoices.                                                                            |
| My Reports                                   | Opens CCH iFirm displaying your list of reports.                                                                             |
| My Timesheets                                | Opens CCH iFirm displaying your timesheet entries.                                                                           |
| View Job Details (in an open<br>return only) | If a job has been created for the return, ATX opens a window displaying the details for that job.                            |
| Contact Details (in an open<br>return only)  | If a contact has been created in CCH iFirm for this client, ATX opens a window displays the contact details for this client. |
| Client Portal                                | Opens CCH iFirm displaying the Client Portals page.                                                                          |

### Working with Timesheets

If you use CCH iFirm Practice Manager, you can enable timers to help you track the amount of time you spend preparing returns. You can also access your CCH iFirm timesheet from within ATX, increasing your efficiency in adding this time to your timesheet.

To enable timers:

- **1.** In ATX, click **Preferences**.
- 2. On the Open Return tab, select the checkbox to enable timers to automatically start when you begin working on a return.

| Preferences                                                                              |                                                                                                    |
|------------------------------------------------------------------------------------------|----------------------------------------------------------------------------------------------------|
| All Managers<br>Return Manager<br>Rollover Manager<br>Preparer Manager<br>E-file Manager | <ul> <li>Auto-start timers in returns</li> <li>Prompt for timesheet entry on return close</li> <li>Use ALL CAPS for data entry</li> <li>Include Form 6251 in 1040 returns</li> <li>Show Tax Due/Refund Information (Refund Meter)</li> </ul> |
| Open Return<br>Select Forms                                                              | Auto-Save returns after 5 v minutes                                                                                                    |

- 3. You can also enable ATX to prompt you to enter the time on your timesheet when you close a return.
- I After making changes, remember to click **Apply** to save these changes.

In an open return, ATX automatically tracks the time you spend working in that return. You can pause and restart the timer as needed, and ATX automatically stops the timer when you close the return.

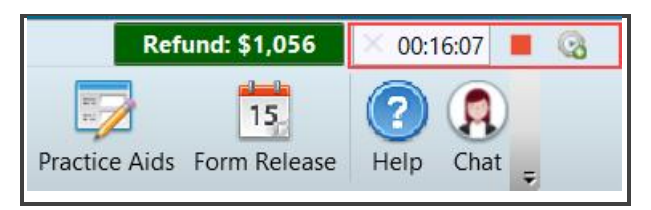

# **Recording Time on Timesheets**

Once you are ready to report the timesheet in CCH iFirm:

1. Click the **Timesheet** icon next to the timer.

ATX displays the Send Timesheet Entry to iFirm dialog box.

| Send Timesheet Entry to i                                          | iFirm ×                                                                                                    |
|--------------------------------------------------------------------|----------------------------------------------------------------------------------------------------|
| Select Entry Type:                                                 | <ul> <li>Billable</li> <li>Non-Billable / Paid Non-Billable</li> </ul>                                                                                                    |
| Job:                                                               | 14 GEN Apr 18 2022<br>Hammonds, John                                                                                                    |
| Time Elapsed:                                                      | 0:59:54 0.9983 Hours                                                                                                    |
| Activity Code:                                                     | D                                                                                                    |
| 1099 Pr<br>ASSET M<br>CORR CO<br>DATA D<br>GL Pr<br>REC D<br>W2 Pr | reparation of 1099 and 1096<br>aintenance of Asset Depreciation Files<br>orrespondence<br>ata Entry<br>reparation of General Ledger<br>ata/Record Collection<br>reparation of W-2 and W-3 |
|                                                                    | Add Cancel                                                                                                    |

- 2. Select whether this time is considered billable or non-billable.
- 3. Begin typing the client's name in the **Job** field to locate and select the job to which this time applies.
- **4.** Begin typing in the **Activity Code** field to display the list of available codes and select the appropriate code.
- 5. Click Add.

If you have tracked time in a return, and have not added it to your timesheet, when you close the return, ATX displays the following dialog box:

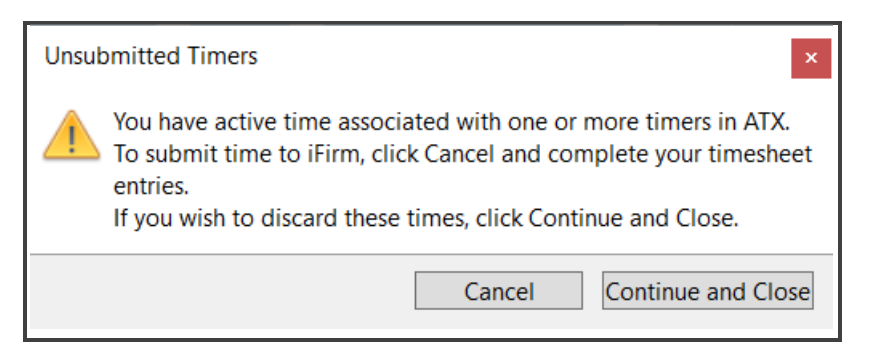

6. Click **Cancel** to stay in the return and complete the timesheet entry using the previous steps. Click **Continue and Close** to exit the return without submitting the timesheet entry.